# Filme als "Zurückgegeben" markieren

Magento-Filmbestellung im Internet

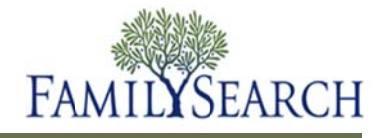

## Filme als "Zurückgegeben" markieren

Über Magento können Sie die Film-Bestandsliste Ihrer Genealogie-Forschungsstelle jederzeit einsehen. Wenn ein Film zurückgegeben werden soll, müssen Sie diesen als "Zurückgegeben" markieren. Wenn ein Film als "Zurückgegeben" markiert wurde, gehört er nicht länger zur Bestandsliste Ihrer Genealogie-Forschungsstelle.

In diesem Arbeitsblatt erfahren Sie, wie Sie

- einen Film als "Zurückgegeben" markieren
- einen Bericht aller Filme, die Sie als "Zurückgegeben" markiert haben, für Ihre Unterlagen speichern können

#### Schritt 1:

Melden Sie sich im Magento Admin Panel (Programm für Administratoren) mit Ihrem Benutzernamen und Passwort an.

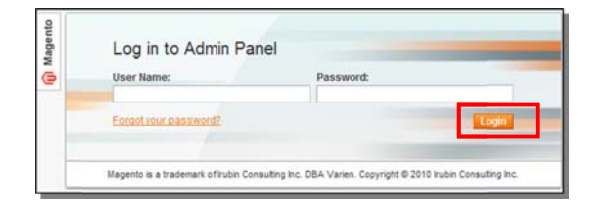

Schritt 2: Klicken Sie auf Anmelden.

#### Schritt 3:

Klicken Sie im Pulldown-Menü auf **Filmsuche**.

**Hinweis:** Wenn Sie einen Film mithilfe eines Strichcode-Scanners registrieren oder zurückgeben möchten, klicken Sie auf **Film-Registrierung** oder **Film-Rückgabe**.

### Schritt 4:

Damit Filme angezeigt werden, die innerhalb eines bestimmten Zeitraums zurückgegeben werden müssen, klicken Sie im Feld "Von:" auf das Symbol mit dem **Kalender**, um ein Anfangsdatum auszuwählen.

#### Schritt 5:

Klicken Sie im Feld "Bis:"auf das Symbol mit dem **Kalender**, um ein Enddatum auszuwählen.

| Kunden de  | r Gennalogie Forschungsstelle |             | System   |                                                                     |
|------------|-------------------------------|-------------|----------|---------------------------------------------------------------------|
|            |                               |             |          | Filmsuche                                                           |
| Sete 🗉 1   | von 1 Seiten   Zeige 20       | · pro Deite | Insgesar | rives remounding                                                    |
|            |                               |             |          |                                                                     |
| 10         | Vorname                       |             |          | <b>CSV File Importer for Films</b>                                  |
| KD<br>Vork | Vorname                       |             |          | CSV File Importer for Films<br>Film – Verlaut                       |
| KD VOIK    | Vorname                       |             |          | CSV File Importer for Films<br>Film – Verlaut<br>Film-Registrierung |

| Bestellung Nr. | Vorname des Kunden | Nachname des Kunden | E-Mail des Kunden | Rückgabedatum | Film Status |
|----------------|--------------------|---------------------|-------------------|---------------|-------------|
|                |                    |                     |                   | Von: 📰        |             |
|                |                    |                     |                   | Bis: 😎        |             |

### Schritt 6:

Klicken Sie auf "Alle auswählen", um alle Filme zurückzugeben.

| Alle wählen  <br>ausgewählt | Alle abwählen | Sichtbare wählen   Sichtbare abwählen | 0 Artkel |
|-----------------------------|---------------|---------------------------------------|----------|
| Fi                          | Imnummer 🖡    | Name der Genealogie-Forschungsstelle  | Beste    |

#### Schritt 7: Klicken Sie im Pulldown-Menü "Maßnahmen" auf den Abwärtspfeil.

Alle makes | Schlager wakes | Schlager wakes | Schlager wakes | Actual and a suggestal and a suggesta suggestal and a suggestal and a suggestal and a suggest

Schritt 8: Klicken Sie auf Rückgabe.

Schritt 9: Klicken Sie auf Absenden.

**Hinweis:** Sie können die Angaben in einen Bericht exportieren und für Ihre Unterlagen speichern.

### Schritt 10:

Eine Kopie des Berichts mit allen Filmen, die Sie registriert haben, können Sie speichern, indem Sie im Feld "Export nach" auf den **Abwärtspfeil** klicken.

## Schritt 9:

Wählen Sie im Pulldown-Menü **CSV**, **Excel** oder **pdf** aus.

## Schritt 10:

Klicken Sie auf Export.

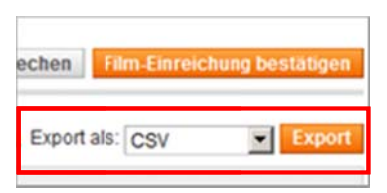

## Schritt 11:

Klicken Sie im Dialogfeld "Datei herunterladen" auf **Speichern (Save)**.

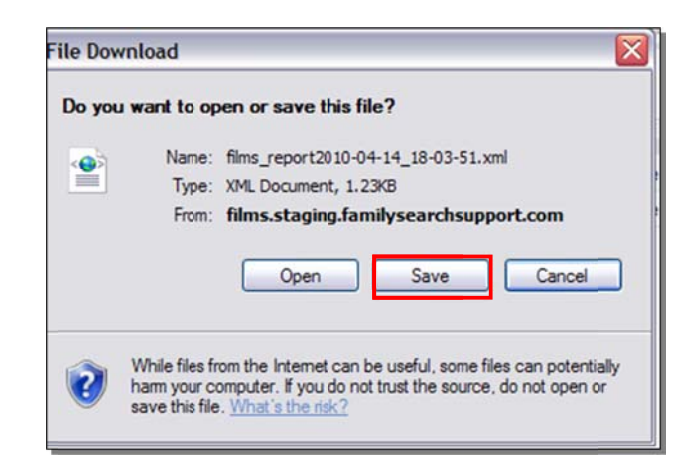

**Hinweis:** Legen Sie fest, wo auf Ihrem Computer Sie die Datei speichern möchten.

Schritt 12: Klicken Sie auf Speichern (Save).

Schritt 13: Nachdem Sie den Bericht gespeichert haben, müssen Sie auf die Schaltfläche Film-Einreichung bestätigen klicken.

| Save As                                           |                                         |                              |       |     |    | ? 🗙  |
|---------------------------------------------------|-----------------------------------------|------------------------------|-------|-----|----|------|
| Save in:                                          | 🔛 Desktop                               |                              | ~     | 012 | 12 | ŀ    |
| My Recert<br>Documents<br>Desktop<br>My Documents | My Conpute<br>My Document<br>My Network | r<br>da<br>Gaces             |       |     |    |      |
| •                                                 | File name:                              | lims_report2010-04-14_18-03- | 51.00 | a . | *  | Stve |
| My Network                                        | Save as type:                           | XML Document                 |       |     | -  | -    |

| echen  | Film-Einreid | chung bestätigen |
|--------|--------------|------------------|
| Export | als: CSV     | Export           |